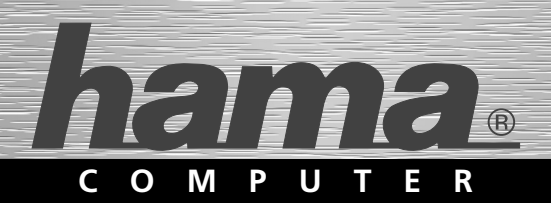

# SATA HDD Docking Station, USB 2.0 + eSATA

# SATA HDD Docking Station Station d'accueil HDD SATA

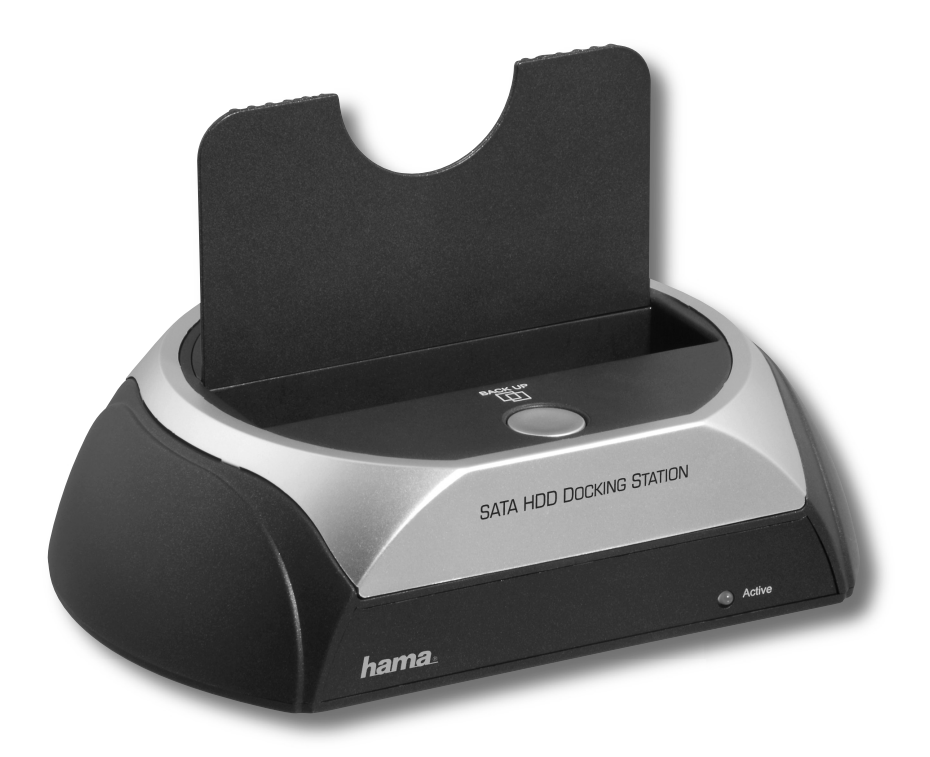

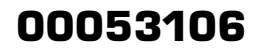

## GB User manual

#### Overview:

Package contents Safety notes

- 1. Installation Instructions
- **2.** Inserting the Hard Drive
- 3. Installing the Drivers
- 4. Backup Software
- 4.1 Installation
- 4.2 Configuration
- 4.3 Creating backups
- 5. Contact and Support Information

#### **Package contents**

- · Sata HDD docking station
- Power supply unit
- eSATA connection cable
- USB connection cable
- Driver CD
- · Installation instructions

#### Safety instructions

- Do not operate the device in damp or dusty environments
- Do not operate this device on radiators or near heat sources
- This device is designed for indoor use only
- Protect the device from pressure and impact during operation
- Do not open or move the device during operation

### 1. Installation Instructions

Never disconnect the hard drive from the computer while data is being transferred. You may lose data if you do so.

Under no circumstance does Hama GmbH & Co KG accept liability for loss of data stored on data storage media.

#### 2. Inserting the Hard Drive

**Note:** Be aware that static electricity can damage both the hard drive and the docking station. Discharge yourself by touching a metal object.

Connect the included power supply unit to the docking station. Then connect the docking station to your PC via USB or eSATA.

Make sure that the toggle switch used for switching the docking station on and off is set to **"Off"** when inserting the hard drive. Next, insert the SATA hard drive into the docking station and switch the toggle switch to **"On"**.

To remove the hard drive, proceed as follows (USB operation):

Click the "Safely Remove Hardware" button in the taskbar.

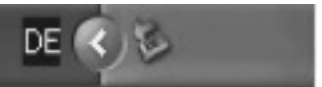

Then, select **"USB Mass Storage Device"** and click **"Exit"**.

#### 3. Installing the Drivers:

The drivers for the unit are already included in Windows 2000, XP and Vista. The system installs them automatically. The docking station can be used without any further driver installation after connecting and restarting.

#### 4. Backup Software

#### 4.1 Installation

|                           | SATA                |
|---------------------------|---------------------|
|                           | HDD DOCKING STATION |
| Deutsch                   |                     |
| English                   |                     |
| Français                  |                     |
| More Languages            |                     |
| Exit / Beenden / Terminer | hama                |

Insert the enclosed driver/installation CD into the CD-ROM drive of your PC.

After the autorun menu starts, select your language.

|                     | SATA               |
|---------------------|--------------------|
|                     | HDD DOCKING STATIO |
| Install Backup Tool | 0010               |
| Install Mufin       |                    |
| Users Guide         |                    |
| Acrobat Reader      |                    |
| Back                | hama               |

Now select **"Install Backup Tool"**. Installation starts automatically.

| 🖫 PC Clone EX Setup 2.00.13 |                          | ×      |
|-----------------------------|--------------------------|--------|
|                             | PCClone D                | ( Lite |
| Welcome to use              | PC Clone EX Setup Wizard |        |
|                             | Install                  |        |
|                             | Quit                     |        |
|                             |                          |        |

Click "Install" to start the installation.

| PC Clone EX Setup 2.0                                                                                                    | 0.13<br>PCClone EX Lite                                                                                                    |
|----------------------------------------------------------------------------------------------------|----------------------------------------------------------------------------------------------------|
| License and Warranty A<br>By using the enclosed So<br>terms and conditions of it<br>these terms then Finet Co<br>you, in which event you<br>purchase to the dealer fir<br>purchase for a refund of I<br>of the Software and the a | reement<br>iftware you indicate your acceptance of all<br>is license agreement. If you do not agree with<br>, Ltd. is unwilling to license the Software to<br>hould return the full product with proof of<br>om whom it was acquired within thirty days of<br>he purchase price, or by destroying all copies<br>(ccompanying documentation. |
| < Back                                                                                                    | Next > Quit                                                                                                    |

Accept the licence agreement.

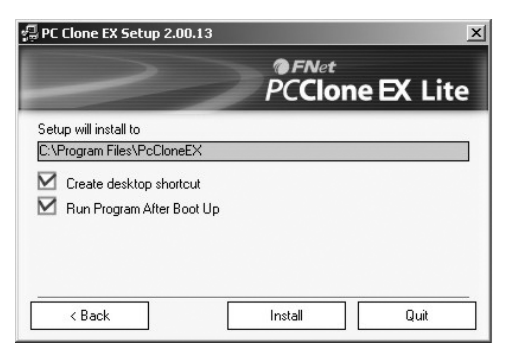

Select the folder in which the Backup Tool is to be installed. You can change the folder by clicking **"Browse"**.

| 🖫 PC Clone EX Setup 2.00.13 | ×               |
|-----------------------------|-----------------|
|                             | PCClone EX Lite |
| (                           |                 |
|                             | 93 %            |
|                             |                 |
|                             | Quit            |

The Backup Tool is installed.

| C Clone EX   | Lite Setup               |
|--------------|--------------------------|
| <b>i</b> ) " | nstallation is completed |
| Г            | OK                       |

The Backup Tool has been successfully installed and automatically started.

#### 4.2 Configuration

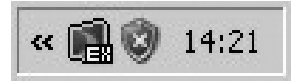

Double-click the purple EX icon to start the Backup Tool. This symbol is located in the notification area (system tray) at the bottom right of the screen

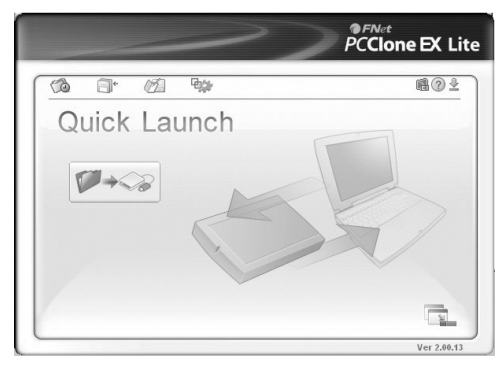

Navigate to the second tab from the left to select the data to be backed up.

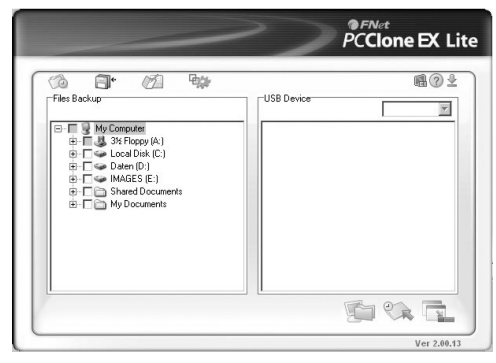

In the **"File Backup"** window, now select the hard drives and folders that you wish to back up.

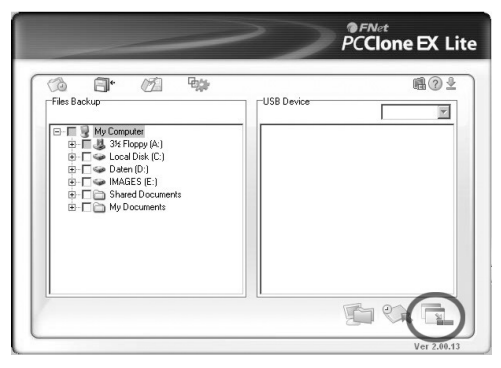

Click the **"Minimize"** button to have the backup software run in the background.

#### 4.3 Starting the backup

Press the backup button on the hard drive housing to start the backup.

| PCCloneEX                         |                  |                     |
|-----------------------------------|------------------|---------------------|
| Files Backup                      |                  |                     |
| Please Press USB Button to Start, | or Use Mouse Cli | ck Cancel to Return |
|                                   |                  |                     |
|                                   | Start            | Cancel              |

Press the backup button on the housing again or click **"Start"**.

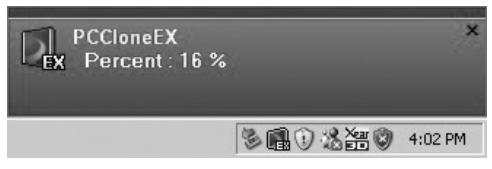

The backup is copied to the hard drive.

| PCCloneEX |      |      |              |   |  |
|-----------|------|------|--------------|---|--|
| Files     | Back | UD   |              |   |  |
|           |      | Back | up finished! |   |  |
| C         | A    |      | OK           | 1 |  |

When this window appears, the backup has been successfully completed.

#### 5. Support and Contact Information

#### If products are defective:

Please contact your dealer or Hama Product Consulting if you have any product claims.

#### Internet / World Wide Web:

Product support, new drivers or product information can be found at www.hama.com

### Support Hotline – Hama Product Consulting:

Tel. +49 (0) 9091 / 502-115 Fax +49 (0) 9091 / 502-272 E-mail: produktberatung@hama.de

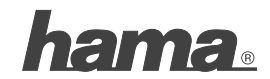

Hama GmbH & Co KG D-86651 Monheim/Germany www.hama.com

All listed brands are trademarks of the corresponding companies. Errors and omissions excepted, and subject to technical changes. Our general terms of delivery and payment are applied.